### 2024-25 Module Shells

We have received multiple queries regarding the number of modules that are being presented to you in Brightspace in the "2024-25" tab.

The modules you are seeing under the "2024-25" tab are based on the modules you were linked to in Banner as of mid-July 2024, and which had student enrolments in Banner in the last academic year.

What appears to be multiple copies of a particular module are unique empty course shells that are created based on the Module code, CRN, TU Dublin program code and the year of study.

A single module cannot be attached to two CRN's.

As you are aware Faculty Grade Entry lists all of the CRN's you are linked to https://ssb-ta.tudublin.ie/FacultySelfService/ssb/facultyCommonDashboard

You can use FGE to identify each empty shell in Brightspace based on its unique Module Code.

The Module Code is accessible by Selecting Module Tools -> Module Admin -> Module Information

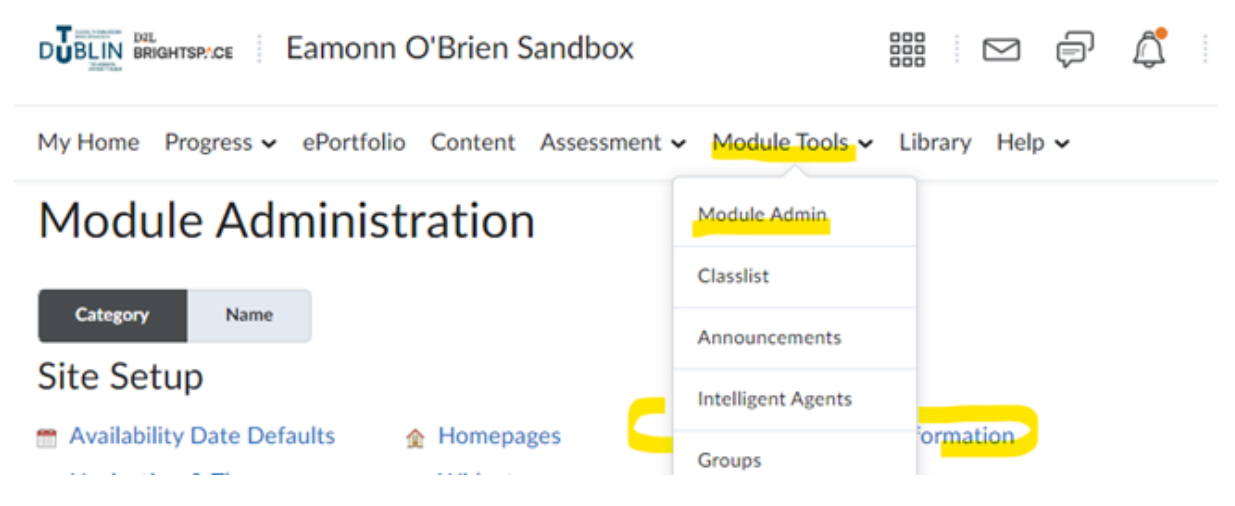

To clearly identify each module to your students we suggest you modify the Module banner and add a description.

## **Modify Module Banner**

To clearly identify each module to your students we suggest you modify the Module

name within the banner. You may also choose to change the Banner image.

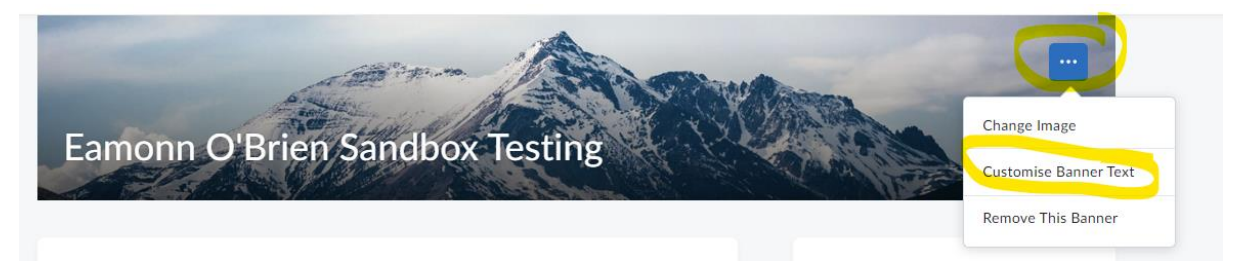

#### **Add Module Description**

You can also add a description.

Module Tools -> Module Admin -> Module Information

| Start Date                                                                                                    |       |
|----------------------------------------------------------------------------------------------------|-------|
| Module has start date                                                                                                    |       |
| 🗎 14/08/2024 8:52 AM                                                                                                    |       |
|                                                                                                    |       |
| End Date                                                                                                    |       |
| Module has end date                                                                                                    |       |
| 🗎 14/08/2024 8:52 AM                                                                                                    |       |
|                                                                                                    |       |
| Module Path *                                                                                                    |       |
| /content/enforced/307893-SB_500298/                                                                                                    |       |
|                                                                                                    |       |
|                                                                                                    |       |
| Description (Add Lecturer Name & Programme Code) *                                                                                                    |       |
| Description (Add Lecturer Name & Programme Code)*           Paragraph         ×         B         I         U         ×         Ay         Ξ<         *         B         σ         C         C         C         E         ×         19px ∨         19px ∨<                                                                                                    | 50    |
| Description (Add Lecturer Name & Programme Code)*         Paragraph $\vee$ B       I       U $A_{\mathcal{P}}$ E $\delta_{\mathcal{B}}^{\mu}$ $\sigma^{\rho}$ ED $\Sigma$ $\mathcal{R}$ $+ \vee$ Lato (Recom $\vee$ 19px $\vee$ Enter a description of your module here                                                                                                    | 12    |
| Description (Add Lecturer Name & Programme Code)*         Paragraph $\vee$   B I U $\vee$ Ar   $\equiv$ $\vee$ $\equiv$ $\vee$ $\equiv$ $\vee$ $\equiv$ $\circ$ $m$ $\Sigma$ $\vee$ $m$ $\vee$ + $\vee$   Lato (Recom $\vee$   19px $\vee$           Enter a description of your module here                                                                                                    | 12    |
| Description (Add Lecturer Name & Programme Code)*         Paragraph $\vee$ $B$ $I$ $\bigcup$ $\wedge_{P}$ $\equiv$ $\stackrel{\bullet}{\underset{i=}{\underset{i=}{\atopi=}{\underset{i=}{\underset{i=}{\atopi=}{\underset{i=}{\atopi=}{\underset{i=}{\atopi=}{\underset{i=}{\atopi=}{\underset{i=}{\underset{i=}{\underset{i=}{\underset{i=}{\atopi=}{\underset{i=}{\atopi=}{\atopi=}{\atopi=}{\underset{i=}{\atopi=}{\underset{i=}{\atopi=}{\underset{i=}{\underset{i=}{\atopi=}{\underset{i=}{\atopi=}{\atopi=}{\atopi=}{\atopi=}{\underset{i=}{\underset{i=}{\atopi=}{\atopi=}{\underset{i=}{\atopi=}{\atopi=}{\atopi=}{\atopi=}{\atopi=}{\atopi=}{\atopi=}{$ | 52    |
| Description (Add Lecturer Name & Programme Code)*         Paragraph $\vee$   B I $\sqcup$ $\vee$ $\wedge$   $\equiv$ $\vee$ $\equiv$ $\vee$ $\equiv$ $\vee$ $\equiv$ $\vee$ $=$ $\circ$ ES $\Sigma$ $\vee$ $m \vee$ $+$ $\vee$   Lato (Recom $\vee$   19px $\vee$           Enter a description of your module here]                                                                                                    | 50    |
| Description (Add Lecturer Name & Programme Code)*         Paragraph $\vee$   B I $\cup$ $\wedge$ / $\equiv$ $\vee$ $\equiv$ $\vee$ $\equiv$ $\vee$ $\equiv$ $\vee$ $\Box$ $o^{o}$ ES $\Sigma$ $\vee$ $m \vee$ + $\vee$   Lato (Recom $\vee$   19px $\vee$           Enter a description of your module here]                                                                                                    | ··· X |

## Identifying the Module to your students

When providing information to your students to enrol please provide them with the appropriate module code of the shell you have chosen to use.

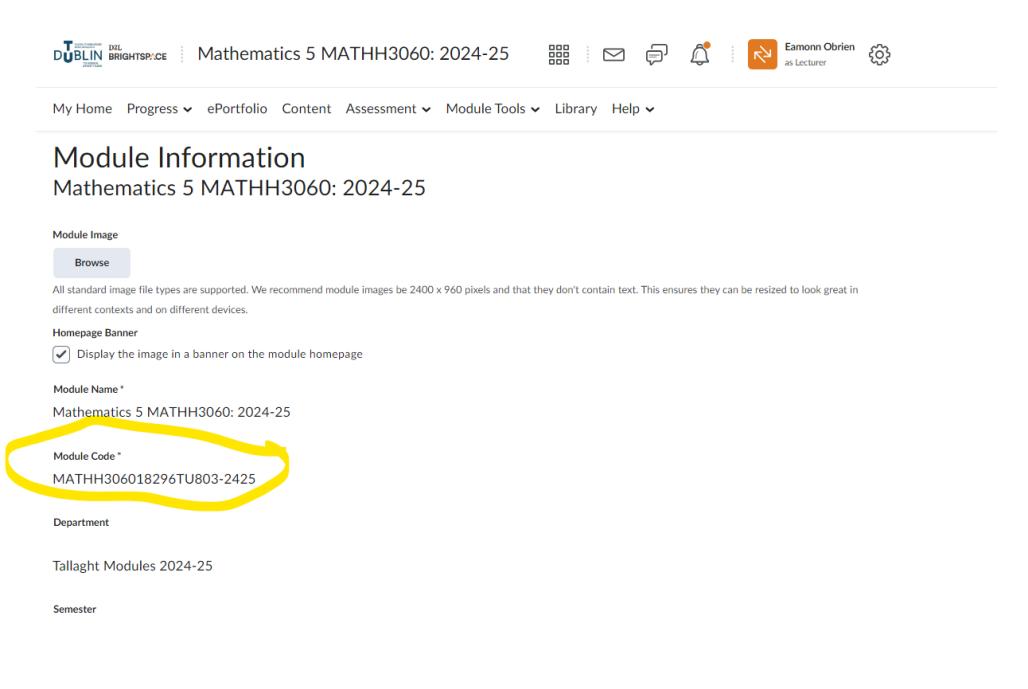

# How do you reduce the number of modules you are enrolled on or how do you request a new module?

Please read the following FAQ's guides within our VLE microsite

• I have multiple versions of the same module under the "2024-25" tab. What should I do?

• How do I unenroll myself (and manually enrol / unenroll other users) from my Brightspace module?

• I am missing modules under the "2024-25" tab, what should I do?

Sincerely

eltat